CIMB BANK

GHL

## **CIMBQR Transaction Procedures**

Quick Referrence Guide Model: Engage V200t

| SALE                                                          |                                                                                                    | VOID                                                             |                                                                                                    | SETTLEMENT                                                                                                    |                                                                                                    | QUERY STATUS                                                                                                    |                                                                                                    |
|---------------------------------------------------------------|----------------------------------------------------------------------------------------------------|------------------------------------------------------------------|----------------------------------------------------------------------------------------------------|----------------------------------------------------------------------------------------------------|----------------------------------------------------------------------------------------------------|----------------------------------------------------------------------------------------------------|----------------------------------------------------------------------------------------------------|
| Terminal Display                                              | <b>User-</b> Action                                                                                                    | Terminal Display                                                 | <b>User-</b> Action                                                                                                    | <b>Terminal Display</b>                                                                                                    | <b>User-</b> Action                                                                                | Terminal Display                                                                                                    | <b>User-</b> Action                                                                                                    |
| MAIN MENU 1. SALES 2. VOID 3. SETTLEMENT                      | Press <enter> Button<br/>for MENU<br/>1. Press 1. SALES and<br/>press <enter></enter></enter>                                | MAIN MENU<br>1. SALES<br>2. VOID<br>3. SETTLEMENT                | Press < <b>ENTER</b> > Button<br>for <b>MENU</b><br>1. Press 2. <b>VOID</b> and<br>press < <b>ENTER</b> >                    | MAIN MENU<br>1. SALES<br>2. VOID<br>3. SETTLEMENT                                                                                                 | Press <enter> Button<br/>for MENU<br/>1. Press 3. SETTLEMENT and<br/>press <enter></enter></enter> | MAIN MENU<br>4. AUTH ONLY<br>5. CIMBQR<br>6. DEBIT LOGON                                                                      | Press <enter> Button<br/>for MENU<br/>1. Scroll down console<br/>button to select 5. CIMBQR<br/>and press <enter></enter></enter> |
| SALE<br>Enter Amount : RM<br>0.00                             | 2. Key-in Amount and<br>press <enter></enter>                                                                                | 7. DCC<br>8. eWALLET<br>9. CIMBQR                                | 2. Scroll down to Select 9.<br>CIMBQR and press<br><enter></enter>                                                           | SETTLE ALL HOSTS?                                                                                                    | 2. YES or NO<br>If Select NO                                                                       | CIMBQR<br>1. QUERY STATUS<br>2. SALES COMPLETION<br>3. REFUND                                                                 | 2. Press 1. QUERY STATUS<br>and press <enter></enter>                                                                             |
| SALE<br>RM 0.10<br>PRESENT CARD or PRESS<br># FOR QR          | 3. Press # button<br>(button below 9)                                                                                        | Enter Password                                                   | 3. Key in 4 Digit<br>merchant password                                                                                       | 7. DCC<br>8. eWALLET<br>9. CIMBQR                                                                                                    | 3. Scroll down to Select 9.<br>CIMBQR and press<br><enter></enter>                                 | QUERY STATUS<br>Select Query<br>1. Last Transaction<br>2. Any Trnsaction                                                      | 3. Press 1. for Last<br>Transaction or 2. For any<br>transaction and press<br><enter></enter>                                     |
| SALE<br>SELECT eWALLET<br>1. Alipay<br>2. TnG<br>3. DuitnowQR | 4. Select wallet and press<br>< <b>ENTER</b> ><br>eg . 1 for Alipay                                                          | VOID<br>Enter Trace No:                                          | 4. Key-in <b>Trace# No</b> and<br>press < <b>ENTER</b> >                                                                     | Enter Password                                                                                                    | 4. Enter 4 Digit<br>merchant password                                                              | QUERY STATUS<br>Enter TRANS ID:                                                                                               | 4.if select Any transaction ,<br>Key-in <b>TRANS ID</b> and press<br>< <b>ENTER</b> >                                             |
| SALE<br>Receiving                                             | 5. Connecting to host for<br>processing                                                                                      | Trace # : 000001<br>21 JAN 2020 13.09.56<br>SALE<br>RM: 0.10     | 5. Press <b><enter< b="">&gt;</enter<></b>                                                                                   | CIMBQR           SALE : RM         0.10           REFUND : RM         0.00           TOTAL : RM         0.10           TOTAL TXN COUNT:         1 | 5. Press <b><enter></enter></b>                                                                    | QR LIST           SALE           TRANS ID:           2020012100667465           RM :         10.00           Status : PENDING | 5 Press < <b>ENTER</b> >                                                                                                    |
| SALE Alipay                                                   | 6. Hand-over terminal to<br>customer to scan the QR<br>and key in the payment<br>password                                    | VOID<br>RECEIVING                                                | 6. Connecting to host for<br>processing                                                                                      | Printing receipt                                                                                                    | 6. Transaction approved.<br>Settlement Report printed<br>out                                       | QUERY STATUS Alipay<br>RECEIVING                                                                                              | 5. Connecting to host for<br>processing                                                                                           |
| Receiving                                                     | 7. Connecting to host                                                                                                    | Printing receipt                                                 | 7. Transaction approved<br>and merchant & customer<br>copy receipt printed out.<br>Tear receipt & give a copy<br>to customer |                                                                                                    |                                                                                                    | QUERY STATUS Alipay                                                                                                    | 6. Transaction approved<br>and merchant copy receipt<br>printed out.                                                              |
| Printing receipt                                              | 8. Transaction approved<br>and merchant & customer<br>copy receipt printed out.<br>Tear receipt & give a copy<br>to customer | IMPORTANT NOTE:<br>VOID is not allow for<br>DuitnowQR in phase 1 |                                                                                                    |                                                                                                    |                                                                                                    | PRINT CUST COPY ?                                                                                                    | 7. Tear settlement slip                                                                                                    |